\*E-transcripts are processed within an hour of ordering \*Paper transcripts are processed within five to seven business days \*Students through Extended University cannot order through mvCSUB, they must create an account through Parchment \*Students that attended 2015 and prior must create an account through Parchment

# **ORDERING TRANSCRIPTS**

#### I. CURRENT STUDENTS

## HOW TO:

- Holds No Holds 🔻 To Do List No To Do's Message Center No New Messages Details 🏼 Open Enrollment Dates Program Advisor None Assigned Register To Vote Interested in Being a Teacher?

SEARCH FOR CLASSES

Find Textbooks

Campus Bookstore - Follett Affordable Learning Solutions

al Transcripts acement Diplon

Step 2 and 3

- 1. Log into your myCSUB Portal.
- 2. Once on the homepage, locate the numerous blue boxes on the right-hand side.
- 3. Locate the last box, titles Order Documents.
- 4. Select Official Transcripts (You may be prompted to sign in again using your myCSUB log-in).
- 5. Once re-directed to our Parchment website, select Transcript.
- 6. You will be prompted to enter where you would like your transcript sent. Use the search box for any schools or select Send to Yourself, Another Individual, or Third Party for more options (you will also use this link if you are preferring a mailed paper copy).
- 7. If Send to Yourself, Another Individual, or Third Party is selected, you will be prompted to enter a Recipient Name and Email Address (electronic copy) or Mailing Information (paper copy).
- 8. After this step you will be shown the Order Details. You can review your order information, with the opportunity to update (Continue Shopping) or remove any Shopping Cart Items. If the Shopping Cart is accurate, select Checkout.
- 9. A receipt of consent should be displayed on the next page, select Next.
- 10. You will then be prompted to enter your Payment Information and confirm your Billing Address. Once this is complete, select Next.
- 11. The last step will ask you to confirm your Billing Info and confirm your Document (transcript) Request. Once this is LUE COU DANCISTICIU

accurate, select Confirm.

12. Once the order is placed, you are prompted with the message stating 'Your order has been submitted and is being processed.' Above this message will be the Order # (please save this number for future reference). To complete the ordering process, select Log Off.

| Home   My Account   O                                                                                                    | rder Status   Suppo    | Shop                      | oping Cart: \$0   Sign Out                       |                 |                 |
|----------------------------------------------------------------------------------------------------|------------------------|---------------------------|--------------------------------------------------|-----------------|-----------------|
| and the second second sec | CSU                    | Bakersfield               | 1                                                |                 |                 |
| 1. Login or Register                                                                                                    | 2. Select<br>Documents | 3. Order Details          | 4. Provide Consent                               | 5. Billing Info | 6. Review Order |
| Where would y                                                                                                    | ou like your de        | ocument(s) sen            | t?<br>n, or Email                                | Q SEAR          | сн              |
|                                                                                                    | Or Send to Yourself,   | Another Individual, or Th | ird Party                                        |                 |                 |
|                                                                                                    | Соруг                  | Parchment Orde            | aring Service v2.9<br>Iment Inc. All Rights Rese | rved.           |                 |

| A.C.                                                                                                 | RSFIELD                                                                       |                                   |                         |                    |                              |
|----------------------------------------------------------------------------------------------------|-------------------------------------------------------------------------------|-----------------------------------|-------------------------|--------------------|------------------------------|
| 1. Login or Register                                                                                 | 2. Select<br>Documents                                                        | 3. Order Details                  | 4. Provide Consent      | 5. Billing Info    | ↔<br>6. Review Order         |
| Information                                                                                          |                                                                               |                                   |                         |                    |                              |
| Confirm Your Billing Inf                                                                             | io:                                                                           |                                   |                         |                    |                              |
| Test Credit Card: Vi<br>Card Owner's<br>Records<br>Test Card Nu<br>Expiration Da<br>CVV Number       | isa<br>Mame:<br>mber:<br>ate:<br>(More Info)                                  | CSUB                              | Office of Admissions an | Edit               | Payment Information          |
| Billing Address: (*M<br>CSUB Office<br>9001 Stockd<br>Bakersfield,<br>United State                   | lust match the addr<br>e of Admissions an<br>lale Hwy<br>CA 93311<br>Is       | ress associated with<br>d Records | n your credit card)     |                    |                              |
| Confirm Your Documen                                                                                 | nt Request:                                                                   |                                   |                         |                    |                              |
| Document Name                                                                                        |                                                                               |                                   |                         | Qty. I             | Jnit Price Total             |
| eTranscript<br>Delivery Mode -<br>Processing Tim<br>Recipient Name<br>Email Address<br>Document Date | - Electronic ne - Now - Office of Admissio - admissions@csub 07/13/2021 15:40 | ons<br>edu<br>23                  | -                       | 1 \$               | \$7.00 \$7.00                |
| Purpose For Re                                                                                       | equest - Apply for un                                                         | idergraduate admissi              | on                      |                    |                              |
|                                                                                                    |                                                                               |                                   |                         | Sub-To             | otal: \$7.00<br>otal: \$7.00 |
| Note - If the email addre                                                                            | ess of the recipient is                                                       | a member of the Pa                | rchment Exchange netw   | vork, Parchment wi | Il deliver to their          |
| Back                                                                                                 | ox instead of their er                                                        | naıl address, accordi             | ng to their preference. |                    | Confirm                      |

## II. FORMER STUDENTS

#### HOW TO:

- 1. Visit our <u>Registrar page</u> via the CSUB Website (<u>https://www.csub.edu/registrar</u>)
- 2. Scroll down and select the box labeled **Records**, or selected **Records** on the ribbon at the top of the page.
- **3.** Scroll down until you find the section labeled **Official Transcripts**. Select the second bullet point in this section, labeled <u>Students without an active NetID: log in here</u>.

| Before order<br>been posted<br>unofficial tra | ing your transcripts at the end of a term, check your unofficial transcript to make sure your grades for that term have<br>, and if graduating, your degree(s) have been awarded. Date of awarded degrees appear in the upper left area of the<br>anscript. |
|-----------------------------------------------|----------------------------------------------------------------------------------------------------|
| A student <u>CSI</u>                          | JB NetID is required to log in to the transcript ordering page.                                                                                                    |
|                                               |                                                                                                    |
| Current                                       | students: log in here                                                                                                    |

- 4. Once re-directed to our Parchment website select the Create Account button.
- 5. You will then be prompted to enter Address Details and Authentication Details. Once this has been entered, input an email and password for further log-ins. Once this is done select **Submit**.
- 6. Once taken to the next page, select Transcript.
- 7. You will be prompted to enter where you would like your transcript sent. Use the search box for any schools or select Send to Yourself, Another Individual, or Third Party for more options (you will also use this link if you are preferring a mailed paper copy).
- 8. If Send to Yourself, Another Individual, or Third Party is selected, you will be prompted to enter a Recipient Name and Email Address (electronic copy) or Mailing Information (paper copy).
- **9.** After this step you will be shown the Order Details. You can review your order information, with the opportunity to update (Continue Shopping) or remove any Shopping Cart Items. If the Shopping Cart is accurate, select **Checkout**.
- 10. A receipt of consent should be displayed on the next page, select Next.
- **11.** You will then be prompted to enter your Payment Information and confirm your Billing Address. Once this is complete, select **Next**.

| Do you need to order records on behalf of a current<br>or former student?<br>Records<br>answerd season                                        |                |
|----------------------------------------------------------------------------------------------------|----------------|
|                                                                                                    | Create Account |
| Returning Users                                                                                                    |                |
| In order to continue, please login to your account.<br>Email Address:                                                                         |                |
| Forgot your password?                                                                                                    | Sign In        |
|                                                                                                    |                |
| Parchment Ordering Service v2.9<br>Copyright © 2006-2021 Parchment Inc. All Rights Reserved.<br>Privacy Policy. Refund Policy.<br>10:58am PDT |                |
|                                                                                                    |                |

**12.** The last step will ask you to confirm your Billing Info and confirm your Document (transcript) Request. Once this is accurate, select **Confirm**.

**13.** Once the order is placed, you are prompted with the message stating 'Your order has been submitted and is being processed.' Above this message will be the Order # (please save this number for future reference). To complete the ordering process, select **Log Off**.